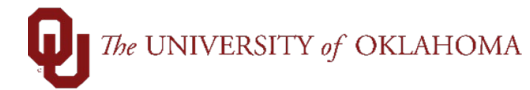

| Step | Action                                                                                                    |
|------|----------------------------------------------------------------------------------------------------|
| 1    | The fiscal year runs from July 1 <sup>st</sup> to June 30 <sup>th</sup> . Purchase Orders, unless allocated to CAPTL or SPNSR funds, cannot extend for more than one year and/or past June 30 <sup>th</sup> . Therefore, most recurring services set up on Purchase Orders must be reentered and renewed every fiscal year.                                                                                                    |
| 2    | New fiscal year requisitions can be entered prior to July 1 <sup>st</sup> . Notifications will be sent to campus when the advanced entry of new fiscal year requisitions can begin in PeopleSoft Financials.                                                                                                    |
| 3    | Functionality is available to copy requisitions from previous years to facilitate easier entry of the renewal orders. However, if time permits, copying is not recommended, especially for requisitions allocated to SPNSR funds. The copy functionality can inadvertently pick up unused data which may cause change order or closure issues with the order at a later time.                                                                                                    |
| 4    | To copy an existing requisition, navigate to the <b>eProcurement tile</b> from the PeopleSoft Financial homepage and select <b>Manage Requisitions</b> .                                                                                                    |
|      | ○       ○       ○       ○       ○       ○       ○       ○       ○       ○       ○       ○       ○       ○       ○       ○       ○       ○       ○       ○       ○       ○       ○       ○       ○       ○       ○       ○       ○       ○       ○       ○       ○       ○       ○       ○       ○       ○       ○       ○       ○       ○       ○       ○       ○       ○       ○       ○       ○       ○       ○       ○       ○       ○       ○       ○       ○       ○       ○       ○       ○       ○       ○       ○       ○       ○       ○       ○       ○       ○       ○       ○       ○       ○       ○       ○       ○       ○       ○       ○       ○       ○       ○       ○       ○       ○       ○       ○       ○       ○       ○       ○       ○       ○       ○       ○       ○       ○       ○       ○       ○       ○       ○       ○       ○       ○       ○       ○       ○       ○       ○       ○       ○       ○       ○       ○       ○       ○       ○                                                                                                          |
|      |                                                                                                    |
|      | Approvals     P-Card     Cash Receipts     Sconer/Track Homepage       Image: Comparison of the second second s |
| 5    | From Manage Requisitions, locate the requisition to be copied. Note that you can narrow down your requisitions by using the filters at the top to show those with a particular Org or Supplier.                                                                                                    |
|      | ← I ③ ♀<br>eProcurement<br>Manage Requisitions                                                                                                    |
|      | Search Requisitions       contrast below and click the Search button.         Business Unit OUHSC       Requisition Name         Requisition ID       Request State         Date From 07/01/2024       Date To 03/28/2025         Requester       Entered By         Supplier       Po ID                                                                                                    |
|      | Search     Clear     Show Advanced Search       Requisitions     ??       To view the lifespan and line items for a requisition, click the Expand triangle icon.<br>To edit or perform another action on a requisition, make a selection from the Action dropdown list and click Go.                                                                                                    |
|      | Req ID         Requisition Name         BU         Date         Request State         Budget         Total           0000036046         0000036046         0UHSC         11/05/2024         Partially Received         Valid         6,078.08 USD [Select Action] < Go                                                                                                    |
|      | 00000037796         0000037796         0UHSC         03/24/2025         Pending         Valid         10.00         USD         [Select Action]         Go                                                                                                    |

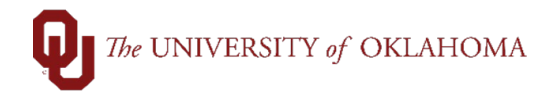

| _ | ······································                                                                                                    |
|---|----------------------------------------------------------------------------------------------------|
|   | Requisitions ② To view the lifespan and line items for a requisition, click the Expand triangle icon.                                                                                                    |
|   | To edit or perform another action on a requisition, make a selection from the Action dropolym list and click Go.           Req ID         Requisition Name         BU         Date         Request State         Budget           0000036046         0000036046         OUHSC         11/05/2024         Partially Received         Valid         6,078.08         USD         Select Action         Go                                                                                                    |
|   | Create New Requisition Review Change Request Review Change Tracking Manage Receipts Edit Process Return Receive View Print [Select Action]                                                                                                    |
|   | The requisition details will need to be updated to reflect the agreement for the new fiscal year. Changes may include updating the requisition name, adding lines, deleting lines, or updating quantities and/or amounts.                                                                                                    |
|   | Hint: To update <b>amounts</b> or <b>quantities</b> , click on the <b>name of the description</b> to return to edit requisition page. More information on this process can be found in the <b>Change Orde</b> aid.                                                                                                    |
|   | Review the item information and submit the reg for approval.                                                                                                    |
|   | Requisition Summary Business Unit OUHSC Q OU Health Sciences Center Requisition Name [FY26 Checks]                                                                                                    |
|   | *Requester 506696 Q<br>*Currency USD                                                                                                    |
|   |                                                                                                    |
|   | Carl Summary: Total Amount 500:00 USD Expand lines to review shipping and accounting details                                                                                                    |
|   | Requisition Lines © Line Description Supplier Quantity UOM Price Total Details Comments Delete                                                                                                    |
|   | Clinic Check Print by Client BOTTOMLINE 1.00 Batch Lot 500.00 500.00 Edit II TECHNOLOGIES INC                                                                                                    |
|   | Select All / Deselect All Select lines to:                                                                                                    |
|   | Total Amount 500.00 USD<br>Shipping Summary                                                                                                    |
|   | Edit for All Lines         RP865_0560         Invoice Email Address                                                                                                    |
|   | Address 865 RESEARCH PK/VY<br>ROOM 0560 Supplier Email Address<br>OKLAHOMA CITY, OK 73104-3609 Decise 20 High File                                                                                                    |
|   | Previous PC Number                                                                                                    |
|   | Attention To Comments Event/Service Start Date                                                                                                    |
|   | Attention To Comments Event/Service Start Date                                                                                                    |
|   | If the accounting information needs to be changed for the new fiscal year, click the Select All/Deselect All hyperlink and then the Mass Change hyperlink to update the accounting information for all requisition lines.                                                                                                    |
|   | If the accounting information needs to be changed for the new fiscal year, click the Select All/Deselect All hyperlink and then the Mass Change hyperlink to update the accounting information for all requisition lines.                                                                                                    |
|   | If the accounting information needs to be changed for the new fiscal year, click the Select All/Deselect All hyperlink and then the Mass Change hyperlink to update the accounting information for all requisition lines.                                                                                                    |
|   | If the accounting information needs to be changed for the new fiscal year, click the Select All/Deselect All hyperlink and then the Mass Change hyperlink to update the accounting information for all requisition lines.         Cart Summary: Total Amount 750.00 USD         Expand lines to review shipping and accounting details         Requisition Lines @         Line       Description         Suppler       Quantity         UOM       Price         Total       Details                                                                                                    |
|   | Attention To<br>Comments       Event/Service Start Date         If the accounting information needs to be changed for the new fiscal year, click the Select<br>All/Deselect All hyperlink and then the Mass Change hyperlink to update the accounting<br>information for all requisition lines.         Cert Summary: Total Amount 750.00 USD         Expendition Lines ()         Line Description       Supplier         Quantity       UOM         Price       Total         Details       Comments         Details       Comments         Line       Description         Supplier       Quantity         1       get PCM Check Print by Client                                                                                                    |
|   | If the accounting information needs to be changed for the new fiscal year, click the Select All/Deselect All hyperlink and then the Mass Change hyperlink to update the accounting information for all requisition lines.         Cart Summary: Total Amount 750.00 USD         Expand lines to review shipping and accounting details         Requisition Lines @         Line       Description         Suppler       Quantity         UOM       Price         Total       Details         Comments       Delete         I graph PCM Check Print by Client       BOTTOMLINE         TECHNOLOGIES INC       1.00         Batch Lot       250.00         Stoppies       BTOM NUNKE         TECHNOLOGIES INC       1.00         Batch Lot       250.00                                                                                                    |
|   | If the accounting information needs to be changed for the new fiscal year, click the Select<br>All/Deselect All hyperlink and then the Mass Change hyperlink to update the accounting<br>information for all requisition lines.                                                                                                    |
|   | Attention To Comments       Event/Service Start Date       Image: Comments       Event/Service Start Date       Image: Comments       Event/Service Start Date       Image: Comments       Event/Service Start Date       Image: Comments       Event/Service Start Date       Image: Comments       Event/Service Start Date       Image: Comments       Event/Service Start Date       Image: Comments       Comments       Event/Service Start Date       Image: Comments       Comments       Comments |

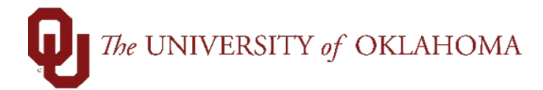

|    | Cart Summary: Total Amount 750.00 USD                                                                                                    |                                                                                                    |                                                                                                    |                                                                                                    |                                                      |                                                                                   |                                                                                             |                                                                                            |                                                                          |
|----|----------------------------------------------------------------------------------------------------|----------------------------------------------------------------------------------------------------|----------------------------------------------------------------------------------------------------|----------------------------------------------------------------------------------------------------|------------------------------------------------------|-----------------------------------------------------------------------------------|---------------------------------------------------------------------------------------------|--------------------------------------------------------------------------------------------|--------------------------------------------------------------------------|
|    |                                                                                                    |                                                                                                    |                                                                                                    | Add More I                                                                                                    | tome                                                 |                                                                                   |                                                                                             |                                                                                            |                                                                          |
|    | Expand lines to review shipping and accounting d                                                                                                    | letalis                                                                                                    |                                                                                                    | - Add More I                                                                                                    | tems                                                 |                                                                                   |                                                                                             |                                                                                            | _                                                                        |
|    | Line Description                                                                                                    | Supplior                                                                                                    | Quantity                                                                                                    | LIOM                                                                                                    | Price                                                | Total                                                                             | Dotaile                                                                                     | Commonte                                                                                   | Doloto                                                                   |
|    | CM Check Print by Client                                                                                                    | BOTTOMLINE                                                                                                    | 1.00                                                                                                    | Batch Lot                                                                                                    | 500.00                                               | 500.00                                                                            |                                                                                             | Edit                                                                                       |                                                                          |
|    | PCM Envelopes                                                                                                    | BOTTOMLINE<br>TECHNOLOGIES INC                                                                                                    | 1.00                                                                                                    | Batch Lot                                                                                                    | 250.00                                               | 250.00                                                                            |                                                                                             | $\heartsuit$ Add                                                                           | Î                                                                        |
|    | Select All / Deselect All                                                                                                    | Select lines to:                                                                                                    |                                                                                                    | Delete Select                                                                                                    | ed 🖏 Ma                                              | ss Change                                                                         |                                                                                             |                                                                                            |                                                                          |
|    |                                                                                                    |                                                                                                    |                                                                                                    |                                                                                                    | Total Amount                                         | 750.00 USD                                                                        |                                                                                             |                                                                                            |                                                                          |
|    |                                                                                                    |                                                                                                    |                                                                                                    |                                                                                                    |                                                      |                                                                                   |                                                                                             |                                                                                            |                                                                          |
| 10 | The Line Details checkbox, and cli                                                                                                    | popup will appear and ck <mark>OK</mark> .                                                                                                    | from h                                                                                                    | ere, sele                                                                                                    | ect the Fi                                           | scal \                                                                            | ear Re                                                                                      | enewa                                                                                      | l                                                                        |
|    | Line Details                                                                                                    |                                                                                                    |                                                                                                    |                                                                                                    |                                                      |                                                                                   |                                                                                             |                                                                                            | ×                                                                        |
|    | Line Details 👔                                                                                                    |                                                                                                    |                                                                                                    |                                                                                                    |                                                      |                                                                                   |                                                                                             |                                                                                            | Help                                                                     |
|    | No Image Line                                                                                                    | 1 음 <sup>와</sup> PCM Check Print by Client                                                                                                    |                                                                                                    | Li                                                                                                    | ine Status Op                                        | en                                                                                |                                                                                             |                                                                                            |                                                                          |
|    | ✓ Item Details (2)                                                                                                    |                                                                                                    |                                                                                                    |                                                                                                    | Waiting on Bid                                       |                                                                                   |                                                                                             |                                                                                            |                                                                          |
|    | Physic                                                                                                    | cal Nature Services ~                                                                                                    |                                                                                                    |                                                                                                    | Fiscal Year Rei                                      | iewal                                                                             |                                                                                             |                                                                                            |                                                                          |
|    | OK Cancel                                                                                                    |                                                                                                    |                                                                                                    |                                                                                                    |                                                      |                                                                                   |                                                                                             |                                                                                            |                                                                          |
|    |                                                                                                    |                                                                                                    | _                                                                                                    |                                                                                                    |                                                      | _                                                                                 | _                                                                                           | _                                                                                          |                                                                          |
| 11 | Note that the Fise                                                                                                    | cal Year Renewal box                                                                                                    | only ne                                                                                                    | eds to b                                                                                                    | e check                                              | ed for                                                                            | the first                                                                                   | t line o                                                                                   | of the                                                                   |
|    | requisition, even i                                                                                                    | if multiple lines exist.                                                                                                    |                                                                                                    |                                                                                                    |                                                      |                                                                                   |                                                                                             |                                                                                            |                                                                          |
| 12 | Once the renewa                                                                                                    | I box is checked the o                                                                                                    | ptions t                                                                                                    | o <b>budae</b>                                                                                                    | t check                                              | or sul                                                                            | omit the                                                                                    | e reai                                                                                     | uisition                                                                 |
| 12 | Once the renewa<br>disappear. This is<br>PeopleSoft Finan<br>indicates for Proc                                                                                    | l box is checked, the o<br>s intentional because u<br>cials, budget checking<br>surement which requisit                                                                                                    | ptions t<br>ntil the<br>will fail<br>tions ha                                                                                                    | o <b>budge</b><br>new fisc<br>for ever<br>ive been                                                                                                    | <b>t check</b><br>al year b<br>y renewa<br>submitte  | or <b>sul</b><br>udget<br>al requ<br>ed for                                       | omit the<br>is avail<br>iisition.<br>renewa                                                 | e requ<br>lable i<br>This l<br>Il, allo                                                    | iisition<br>n<br>box also<br>wing                                        |
| 12 | Once the renewa<br>disappear. This is<br>PeopleSoft Finan<br>indicates for Proc<br>Procurement to w                                                                | l box is checked, the op<br>intentional because u<br>cials, budget checking<br>urement which requisit<br>vork the new fiscal year                                                                                                    | ptions t<br>ntil the<br>will fail<br>tions ha<br>r orders                                                                                             | o <b>budge</b><br>new fisc<br>for ever<br>ive been<br>in adva                                                                                                    | t check<br>al year b<br>y renewa<br>submitte<br>nce. | or <b>sul</b><br>udget<br>al requ<br>ed for                                       | omit the<br>is avail<br>isition.<br>renewa                                                  | e requ<br>lable i<br>This I<br>Il, allo                                                    | iisition<br>n<br>box also<br>wing                                        |
| 12 | Once the renewa<br>disappear. This is<br>PeopleSoft Finan<br>indicates for Proc<br>Procurement to w                                                                | l box is checked, the op<br>s intentional because u<br>cials, budget checking<br>curement which requisit<br>york the new fiscal year<br>Budget Checked Status                                                                                                    | ptions t<br>ntil the<br>will fail<br>tions ha<br>r orders                                                                                             | o <b>budge</b><br>new fisca<br>for every<br>ive been<br>in adva                                                                                                    | t check<br>al year b<br>y renewa<br>submitte<br>nce. | or <b>sul</b><br>udget<br>al requ<br>ed for                                       | omit the<br>is avail<br>isition.<br>renewa                                                  | e requ<br>lable i<br>This l<br>Il, allo                                                    | isition<br>n<br>box also<br>wing                                         |
| 12 | Once the renewa<br>disappear. This is<br>PeopleSoft Finan<br>indicates for Proc<br>Procurement to w                                                                | I box is checked, the operation of the operation of the o | ptions t<br>ntil the<br>will fail<br>tions ha<br>r orders                                                                                             | o budge<br>new fisc<br>for ever<br>ive been<br>in advai                                                                                                    | t check<br>al year b<br>y renewa<br>submitte<br>nce. | or sul<br>udget<br>al requ<br>ed for                                              | pomit the<br>is avail<br>isition.<br>renewa<br>Return to<br>quest Docu                      | e requ<br>able i<br>This I<br>I, allo<br>Requisi                                           | uisition<br>n<br>box also<br>wing<br>tion                                |
| 12 | Once the renewa<br>disappear. This is<br>PeopleSoft Finan<br>indicates for Proc<br>Procurement to w                                                                | I box is checked, the operation of the operation of the o | ptions t<br>ntil the<br>will fail<br>tions ha<br>r orders                                                                                             | o <b>budge</b><br>new fisc<br>for every<br>ive been<br>in adval                                                                                                    | t check<br>al year b<br>y renewa<br>submitte<br>nce. | or sul<br>udget<br>al requ<br>ed for                                              | nomit the<br>is avail<br>isition.<br>renewa<br>Return to<br>quest Docu                      | e requ<br>lable i<br>This I<br>Il, allo<br>Requisi                                         | uisition<br>n<br>box also<br>wing<br>tion                                |
| 12 | Once the renewa<br>disappear. This is<br>PeopleSoft Finan<br>indicates for Proc<br>Procurement to w<br>Save for Later<br>Ensure that the S<br>still accurate. Clic | I box is checked, the op<br>intentional because u<br>cials, budget checking<br>curement which requisit<br>york the new fiscal year<br>Budget Checked Status<br>Add More Items                                                                                                    | ptions t<br>ntil the<br>will fail<br>tions ha<br>r orders<br>Not Check<br>6d<br>Attentio                                                              | o <b>budge</b><br>new fisc<br>for every<br>ive been<br>in adval<br>n adval                                                                                                    | t check<br>al year b<br>y renewa<br>submitte<br>nce. | or <b>sul</b><br>udget<br>al requ<br>ed for<br>Add Red<br><b>ippin</b><br>ation i | pmit the<br>is avail<br>isition.<br>renewa<br>Return to<br>quest Docu<br>g Sumi<br>needs t  | e requ<br>lable i<br>This I<br>Il, allo<br>Requisi<br>ment<br><b>mary</b><br>o be u        | isition<br>n<br>box also<br>wing<br>tion<br>section<br>updated.          |
| 12 | Once the renewa<br>disappear. This is<br>PeopleSoft Finan<br>indicates for Proc<br>Procurement to w<br>Save for Later<br>Ensure that the S<br>still accurate. Clic | I box is checked, the op<br>intentional because u<br>cials, budget checking<br>curement which requisit<br>york the new fiscal year<br>Budget Checked Status<br>Add More Items<br>Thip to Location and A<br>ck the Edit for All Line<br>Shipping Summary                                                                                                    | ptions t<br>ntil the<br>will fail<br>tions ha<br>r orders<br>Not Check<br>66<br>Attentio                                                              | o budge<br>new fisc<br>for every<br>ive been<br>in advai<br>n advai                                                                                                    | t check<br>al year b<br>y renewa<br>submitte<br>nce. | or sul<br>udget<br>al requ<br>ed for<br>Add Red<br>ippin<br>ation i               | Return to<br>guest Docu                                                                     | e requ<br>lable i<br>This I<br>I, allo<br>Requisi<br>ment<br><b>mary</b><br>o be u         | iisition<br>n<br>box also<br>wing<br>tion<br>tion<br>section<br>updated. |
| 12 | Once the renewa<br>disappear. This is<br>PeopleSoft Finan<br>indicates for Proc<br>Procurement to w<br>Save for Later<br>Ensure that the S<br>still accurate. Clic | I box is checked, the op<br>intentional because u<br>cials, budget checking<br>curement which requisit<br>york the new fiscal year<br>Budget Checked Status<br>Add More Items<br>Chip to Location and A<br>ck the Edit for All Line<br>Shipping Summary<br>Chip for All Lines                                                                                                    | ptions t<br>ntil the<br>will fail<br>tions ha<br>r orders<br>Not Check<br>6<br>Attentio                                                               | o budge<br>new fisca<br>for every<br>ive been<br>in advai<br>in advai                                                                                                    | t check<br>al year b<br>y renewa<br>submitte<br>nce. | or sul<br>udget<br>al requ<br>ed for<br>Add Red                                   | Return to<br>guest Docu                                                                     | e requ<br>lable i<br>This I<br>I, allo<br>Requisi<br>ment<br><b>mary</b><br>o be u         | isition<br>n<br>box also<br>wing<br>tion<br>section<br>updated.          |
| 12 | Once the renewa<br>disappear. This is<br>PeopleSoft Finan<br>indicates for Proc<br>Procurement to w<br>Save for Later<br>Ensure that the S<br>still accurate. Clic | I box is checked, the op<br>s intentional because u<br>cials, budget checking<br>curement which requisit<br>york the new fiscal year<br>Budget Checked Status<br>Add More Items<br>Chip to Location and A<br>ck the Edit for All Line<br>Shipping Summary<br>Ledit for All Lines<br>Ship To Location                                                                                                    | ptions t<br>ntil the<br>will fail<br>tions ha<br>r orders<br>Not Check<br>64<br>Attentio                                                              | o budge<br>new fisca<br>for every<br>ive been<br>in advai<br>en advai                                                                                                    | t check<br>al year b<br>y renewa<br>submitte<br>nce. | or sul<br>udget<br>al requ<br>ed for                                              | Return to<br>guest Docu                                                                     | e requ<br>lable i<br>This I<br>I, allo<br>Requisi<br>ment<br><b>mary</b><br>o be u         | isition<br>n<br>box also<br>wing<br>tion<br>section<br>updated.          |
| 12 | Once the renewa<br>disappear. This is<br>PeopleSoft Finan<br>indicates for Proc<br>Procurement to w<br>Save for Later<br>Ensure that the S<br>still accurate. Clic | I box is checked, the op<br>s intentional because u<br>cials, budget checking<br>surement which requisit<br>york the new fiscal year<br>Budget Checked Status<br>Add More Items<br>Chip to Location and A<br>sk the Edit for All Line<br>Shipping Summary<br>Ledit for All Lines<br>Ship To Locatio<br>Addree                                                                                                    | ptions t<br>ntil the<br>will fail<br>tions ha<br>r orders<br>Not Check<br>64<br>Attentio                                                              | o budge<br>new fisc<br>for every<br>ive been<br>in advai<br>en advai<br>Preview App<br>Preview App<br>Ink if that<br>65_0560<br>RESEARCH PK                                                                 | t check<br>al year b<br>y renewa<br>submitte<br>nce. | or sul<br>udget<br>al requ<br>ed for                                              | Return to<br>guest Docu                                                                     | e requ<br>lable i<br>This I<br>I, allo<br>Requisi<br>ment<br><b>mary</b><br>o be u         | isition<br>n<br>box also<br>wing<br>tion<br>section<br>updated.          |
| 12 | Once the renewa<br>disappear. This is<br>PeopleSoft Finan<br>indicates for Proc<br>Procurement to w<br>Save for Later<br>Ensure that the S<br>still accurate. Clic | I box is checked, the operational because under the second second | ntil the<br>will fail<br>tions ha<br>r orders<br>Not Check<br>6d<br>Attentio                                                                          | o budge<br>new fisc:<br>for every<br>ive been<br>in advai<br>en advai<br>Preview App<br>Preview App<br>fink if that<br>65_0560<br>RESEARCH PK<br>M 0560<br>AHOMA CITY of                                    | t check<br>al year b<br>y renewa<br>submitte<br>nce. | or sul<br>udget<br>al requ<br>ed for<br>Add Red                                   | Return to<br>guest Docu                                                                     | e requ<br>lable i<br>This I<br>I, allo<br>Requisi<br>ment<br>o be u                        | isition<br>n<br>box also<br>wing<br>tion<br>section<br>updated.          |
| 12 | Once the renewa<br>disappear. This is<br>PeopleSoft Finan<br>indicates for Proc<br>Procurement to w<br>Save for Later<br>Ensure that the S<br>still accurate. Clic | I box is checked, the operational because under the second second | ptions t<br>ntil the<br>will fail<br>tions ha<br>r orders<br>Not Check<br>6d<br>Attentio<br>s hyper<br>s 865<br>ROC<br>OKL                            | o budge<br>new fisc:<br>for every<br>ive been<br>in advai<br>en advai<br>Preview App<br>Preview App<br>in To nai<br>link if tha<br>65_0560<br>RESEARCH PK<br>0M 0560<br>AHOMA CITY, C                       | t check<br>al year b<br>y renewa<br>submitte<br>nce. | or sul<br>udget<br>al requ<br>ed for                                              | pmit the<br>is avail<br>isition.<br>renewa<br>Return to<br>quest Docu<br>g Sum<br>needs t   | e requ<br>lable i<br>This I<br>I, allo<br>Requisi<br>ment<br><b>mary</b><br>o be u         | isition<br>n<br>box also<br>wing<br>tion<br>section<br>updated.          |
| 12 | Once the renewa<br>disappear. This is<br>PeopleSoft Finan<br>indicates for Proc<br>Procurement to w<br>Save for Later                                              | I box is checked, the operational because under the second second | ptions t<br>ntil the<br>will fail<br>tions ha<br>r orders<br>Not Check<br>6d<br>Attentio<br>s hyper<br>on RP8<br>ss 865<br>ROC<br>OKL                 | o budge<br>new fisc:<br>for every<br>ive been<br>in adval<br>en adval<br>Preview App<br>Preview App<br>for To national<br>link if that<br>of 5_0560<br>RESEARCH PK<br>M 0560<br>AHOMA CITY, C               | t check<br>al year b<br>y renewa<br>submittence.     | Add Red                                                                           | pmit the<br>is avail<br>isition.<br>renewa<br>Return to<br>quest Docu<br>g Sumi<br>needs t  | e requ<br>lable i<br>This I<br>I, allo<br>Requisi<br>ment<br>o be u                        | iisition<br>n<br>box also<br>wing<br>tion<br>section<br>updated.         |
| 12 | Once the renewa<br>disappear. This is<br>PeopleSoft Finan<br>indicates for Proc<br>Procurement to w<br>Save for Later<br>Ensure that the S<br>still accurate. Clic | I box is checked, the op<br>intentional because u<br>cials, budget checking<br>curement which requisit<br>york the new fiscal year<br>Budget Checked Status<br>Add More Items<br>Chip to Location and A<br>ck the Edit for All Line<br>Shipping Summary<br>C Edit for All Lines<br>Ship To Location<br>Addrese<br>Ship To Location                                                                                                    | ptions t<br>ntil the<br>will fail<br>tions ha<br>r orders<br>Not Check<br>64<br>Attentio<br>s hyper<br>on RP8<br>ss 865<br>ROC<br>OKL<br>To Ran       | o budge<br>new fisc:<br>for every<br>ive been<br>in advai<br>en advai<br>Preview App<br>Preview App<br>in To national<br>link if that<br>65_0560<br>RESEARCH PK<br>M 0560<br>AHOMA CITY, C                  | t check<br>al year b<br>y renewa<br>submitte<br>nce. | or sul<br>udget<br>al requ<br>ed for<br>Add Red                                   | pomit the<br>is avail<br>isition.<br>renewa<br>Return to<br>quest Docu<br>g Sumi<br>needs t | e requisi<br>In allo<br>Requisi<br>ment<br>o be u                                          | isition<br>n<br>box also<br>wing<br>tion<br>section<br>updated.          |
| 12 | In addition to the                                                                                                    | I box is checked, the operation of the second second secon | ptions t<br>ntil the<br>will fail<br>tions ha<br>r orders<br>Not Check<br>6d<br>Attentio<br>s hyper<br>on RP8<br>ss 865<br>ROC<br>OKL<br>To Ran<br>ts | o budge<br>new fisc:<br>for every<br>ive been<br>in adval<br>en adval<br>Preview App<br>Preview App<br>in To national<br>clink if that<br>65_0560<br>RESEARCH PK<br>M 0560<br>AHOMA CITY, C<br>dy Requester | t check<br>al year b<br>y renewa<br>submittence.     | or sul<br>udget<br>al requ<br>ed for<br>ation i<br>ation i<br>he Pu               | pmit the<br>is avail<br>isition.<br>renewa<br>Return to<br>quest Docu<br>g Sumi<br>needs t  | e requ<br>lable i<br>This I<br>I, allo<br>Requisi<br>ment<br><b>mary</b><br>o be u<br>Orde | isition<br>n<br>box also<br>wing<br>tion<br>section<br>updated.          |

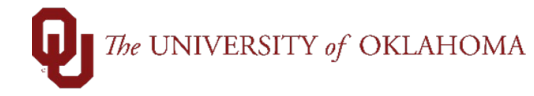

|    | Shipping Summary                                                |                                                                                                    |                                                             |                                                             |
|----|-----------------------------------------------------------------|----------------------------------------------------------------------------------------------------|-------------------------------------------------------------|-------------------------------------------------------------|
|    | Lines                                                           |                                                                                                    |                                                             |                                                             |
|    | Ship to Location<br>Address                                     | RP865_0560<br>865 RESEARCH PKWY                                                                                                    | Invoice Email Address                                       |                                                             |
|    |                                                                 | ROOM 0560                                                                                                    | Supplier Email Address                                      |                                                             |
|    | Attention To                                                    | OKLAHOMA CITY, OK 73104-3609                                                                                                    | Previous PO Number                                          |                                                             |
|    | Comments                                                        | Randy Requester                                                                                                    | Event/Service Start Date                                    | ji ji                                                       |
|    |                                                                 |                                                                                                    |                                                             |                                                             |
| 15 | Supplier Email Add<br>OU Marketplace ord<br>sent to once the PO | dress is a required field<br>lers. This is the supplie<br>process is complete.                                                                                                    | d for regular requisitio<br>r email address that t          | ns, but it is not required for<br>he Purchase Order will be |
| 16 | Previous PO Numb                                                | <b>er</b> is an optional field b                                                                                                    | out should be used to                                       | indicate the previous                                       |
|    | Purchase Order nur                                              | nber. The field can also                                                                                                    | be used to list a mor                                       | re relevant RFP number,                                     |
|    | relevant documenta                                              | tion is not attached to t                                                                                                    | the new order or if sim                                     | nilar orders need to be                                     |
|    | distinguished from c                                            | thers.                                                                                                    |                                                             |                                                             |
| 17 | Event/Service Star                                              | <mark>t Date</mark> is an optional fie                                                                                                    | eld that can be used to                                     | o indicate when an event is                                 |
|    | occurring or when a                                             | service agreement is a                                                                                                    | anticipated to begin. I                                     | he calendar field is replacing                              |
|    | on actual start dates                                           | rather than perceived                                                                                                    | urgency. Orders for g                                       | goods, not services, should                                 |
|    | leave this field blank                                          | ζ.                                                                                                    |                                                             |                                                             |
| 18 | With the addition of                                            | these new fields, the R                                                                                                    | Requisition Entry For                                       | m will no longer be a                                       |
|    | checklist for potentia                                          | al details needed for a                                                                                                    | requisition, but it does                                    | s not need to be included as a                              |
|    | separate attachmen                                              | t for new requisitions.                                                                                                    |                                                             |                                                             |
|    |                                                                 | <b>Q</b><br>Requisition                                                                                                    | a Intry form                                                |                                                             |
|    |                                                                 | Supplier name:<br>Supplier enail address:                                                                                                    |                                                             |                                                             |
|    |                                                                 | University contact name<br>(Infriridual flat can best assurer questions about the<br>requisition, not necessarily the requisition sources):<br>Theorem assures are and behavior.                                                                                                    |                                                             |                                                             |
|    |                                                                 | Providence and a solution of the solution of the solution of t |                                                             |                                                             |
|    |                                                                 | [Bid/Contract/RFF Astic.]<br>ORA SconerTrack routing ID. if applicables<br>Sole Source?                                                                                                    |                                                             |                                                             |
|    |                                                                 | If this request is a sole scores, places attach the sole<br>fources form:<br>                                                                                                    | Please Select -                                             |                                                             |
|    |                                                                 | additional details/notes that may help with<br>processing your requisition.<br>Entrice start date / Anticipated delivery date                                                                                                    |                                                             |                                                             |
|    |                                                                 | (PBN/DD/PT)<br>Will this construct be renewable?<br>Will the goods or services needed involve accessing                                                                                                    | Please Select                                               |                                                             |
|    |                                                                 | intering transming or receiving protocally<br>identifiable information protoceted health<br>information, educational records, or other<br>confidential correstricted informations?                                                                                                    | Please Select •                                             |                                                             |
|    |                                                                 | you use support save access to student records<br>(TERFA)?:                                                                                                    | Picase Select                                               |                                                             |
|    |                                                                 | Independent contractor form<br>Informal competition bid worksheet<br>IT Security Sink Assessment<br>Foldsource form                                                                                                    | Please Select   Please Select  Please Select  Please Select |                                                             |
|    |                                                                 | Euppher quarte                                                                                                    | IPRase Select                                               |                                                             |
| 19 | At the bottom of the                                            | requisition entry scree                                                                                                    | n there will be two se                                      | ctions for comments. The first                              |
|    | comment section is                                              | reserved for Procurem                                                                                                    | ent, but the Add Atta                                       | coments nyperlink and the                                   |
|    | the order and/or atta                                           | achments related to the                                                                                                    | order. This information                                     | on will be visible to all                                   |
|    | approvers and Proc                                              | urement but will not be                                                                                                    | sent to the supplier.                                       |                                                             |

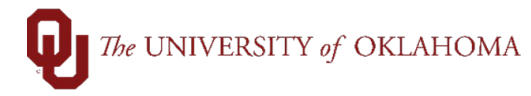

|    | Purchasing Comments  Enter requisition comments  Send to Supplier Show at Receipt Shown at Voucher Add Attachments  Requester Comments  Enter approval justification for this requisition                                                                                                    |
|----|----------------------------------------------------------------------------------------------------|
| 20 | Once the requisition entry information is complete, click on <b>Save for Later</b> to save your new fiscal year renewal requisition.                                                                                                    |
|    | Return to Requisition Budget Checked StatusNot Checked Save for Later Add More Items 60 Preview Approvals FAdd Request Document                                                                                                    |
| 21 | Procurement will begin to work your fiscal year renewal requisitions when they are in the <b>Save for Later</b> status to attempt to have all approvals and details finalized prior to July 1 <sup>st</sup>                                                                                                    |
| 22 | If you need to add additional information to your fiscal year renewal requisition, you will need to update the search criteria in <b>Manage Requisitions</b> . Update both the default <b>Date From</b> and <b>Date To</b> fields to July 1 <sup>st</sup> of the new fiscal year and click <b>Search</b> .                                                                                |
|    | Manage Requisitions          Search Requisitions         To locate requisitions, edit the criteria below and click the Search button.         Business Unit OUHSC       Requisition Name         Requisition ID       Request State         Date From 07/01/2024       Date To 07/01/2024         Requester       Entered By         Search       Clear                                   |
| 23 | New fiscal year requisitions, not just renewals, can also be entered in advance of July 1 <sup>st</sup> .<br>Follow the same instructions to enter a requisition as you normally would, just ensure that the<br><b>Fiscal Year Renewal</b> box is checked under <b>Details</b> on the first requisition line. Please see<br>the job aid on <b>Requisition Entry</b> for more information. |
| 24 | At the beginning of July, a notification to campus will be sent saying that the new fiscal year is open, and new budgets are available. Once new budgets are available, the renewal requisitions will automatically be budget checked, but they must still be reviewed for any budget errors and submitted for approvals.                                                                 |
| 25 | Budget errors may exist, so it is important that each renewal requisition is reviewed to ensure that the budget is valid and that it is submitted into workflow.                                                                                                    |
| 26 | To submit the renewal requisitions after the budget is made available, navigate to <b>Manage</b><br><b>Requisitions</b> and locate the fiscal year renewal requisitions using the instructions noted<br>above. Select <b>Edit</b> under the <b>Select Actions</b> dropdown menu and click <b>Go</b> .                                                                                     |

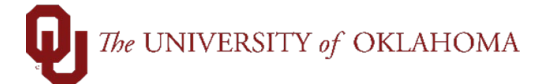

|    | Manage Requisitions                                                                                                    |
|----|----------------------------------------------------------------------------------------------------|
|    | Search Requisitions                                                                                                    |
|    | To locate requisitions, edit the criteria below and click the Search button.                                                                                                    |
|    | Requisition ID Q Request State All but Complete Y Budget Status                                                                                                    |
|    | Date From 07/01/2024         Date To 07/01/2024         Date To 07/01/2024         Origin         Q         Org         Q                                                                                                    |
|    | Requester Q Entered By Q Supplier Q PO ID Q                                                                                                    |
|    | Search Clear Show Advanced Search                                                                                                    |
|    | Requisitions @                                                                                                    |
|    | To view the lifespan and line items for a requisition, click the Expand triangle icon.<br>To edit or perform another action on a requisition, make a selection from the Action dropdown list and click Go.                                                                                                    |
|    | Req ID         Requisition Name         BU         Date         Request State         Budget         Total           ▼ 0000029652         0010029652         01145C         07/01/2024         Open         Frror         9.00         USD         Select Action         ✓                                                                                                    |
|    | Requester         Entered By         Priority         Medium         Check Budget                                                                                                    |
|    | Pre-Encumbrance Balance 0.00 USD Copy                                                                                                    |
|    |                                                                                                    |
|    | Requisition Approvals Inventory Purchase Change Receiving Returns [Select Action]                                                                                                    |
|    | Paguast Lifasnan:                                                                                                    |
| 27 | If your requisition has a budget error, this popup message will appear, and the budget statu                                                                                                    |
|    | at the bottom of the screen will show Error.                                                                                                    |
|    | Approval Justification Message                                                                                                    |
|    | Enter approval justification for this requisition                                                                                                    |
|    | Current document has failed budget check. (10222,23)                                                                                                    |
|    |                                                                                                    |
|    |                                                                                                    |
|    |                                                                                                    |
|    | Check Budget Checked StatusError Return to Requisition                                                                                                    |
|    | Check Budget Checked StatusError Return to Requisition                                                                                                    |
|    | Check Budget     Budget Checked StatusError     Return to Requisition       Save & submit     Save for Later     Add More Items     69 Preview Approvals     SAdd Request Document                                                                                                    |
|    | Check Budget     Budget Checked StatusError     Return to Requisition       Check Budget     Budget Checked StatusError     Budget Checked StatusError       Save & submit     Bave for Later     Add More Items     63 Preview Approvals     Add Request Document                                                                                                    |
| 28 | Return to Request Document         Budget Checked StatusError         Save & submit       Save for Later         Add More Items       69 Preview Approvals         Save A submit       The chartfield information will need to be updated to clear up the budget error. Once the                                                                                                    |
| 28 | Return to Adduget       Budget Checked StatusError       Return to Adduget         Save & submit       Save for Later       Add More Itoms       60 Preview Approvals       Sadd Request Document                                                                                                    |
| 28 | Check Budget       Budget Checked StatusError       Return to Aequisition         Save & submit       Save for Later       Add More Items       69 Proview Approvals       Sadd Request Document                                                                                                    |
| 28 | Check Budget       Eddget Checked StatusError       Return to Aequisition         Save & submt       Save for Later       Add More Itoms       60 Preview Approvals       Sadd Request Document                                                                                                    |
| 28 | Check Budget       Budget Checked StatusError       Return to Requisition         Save & submit       Save for Later       Add More Items       69 Proview Approvals       Save Add Request Document                                                                                                    |
| 28 | Check Budget       Budget Checked StatusError       Return to Requisition         Save & submt       Save for Later       Add More Items       69 Proview Approvals       Sadd Request Document                                                                                                    |
| 28 | Check Budget       Budget Checked StatusError       Return to Requisition         Save & submt       Save tor Later       Add More Items       69 Proview Approvals       Sadd Request Document                                                                                                    |
| 28 | Return to Requisition         Save & submit       Save for Later         Add More Items       60 Proview Approvals         Find Request Document                                                                                                    |
| 28 | Return to Requisition   Return to Requisition   Image: Check Budget   Save & submit   Image: Check Budget   Return to Requisition   Image: Check Budget   Return to Requisition   Image: Check Budget   Return to Requisition   Image: Check Budget   Return to Requisition   Image: Check Budget   Return to Requisition   Image: Check Budget   Return to Requisition   Image: Check Budget   Save & submit   Image: Save & submit   Save for Later   Image: Check Budget   Add More Items   Image: Check Budget   Return to Requisition   Image: Check Budget   Return to Requisition   Image: Check Budget   Save & submit   Image: Save & submit   Save for Later   Image: Check Budget   Return to Requisition   Image: Save & submit   Save for Later   Image: Check Budget   Return to Requisition   Image: Save & submit   Save for Later   Image: Check Budget   Return to Requisition Return to Requisition Return to Requisition Return to Requisition Return to Requisition Return to Requisition Return to Requisition Return to Requisition Image: Save for Later Add More Items Image: Save Add Request Document                                                                                                    |
| 28 | Image: Check Budget       Budget Checked StatusError         Image: Save & submit       Image: Save & submit       Image: Save |
| 28 | Image: Check Budget       Budget Checked StatusError         Image: Save & submit       Image: Save & submit       Image: Save |
| 28 | Check Budget       Budget Checked StatusError         Save & submt       Save for Later         Add More Items       64 Preview Approvals         Check Budget       Check Budget icon so that the status is reflected as valid.                                                                                                    |
| 28 | Image: Check Budget       Budget Checked StatusError         Image: Save & submit       Image: Save & submit       Image: Save |
| 28 | Check Budget       Eudget Checked StatusError         Image: Save & submit       Image: Save & submit         Image: Save & submit       Image: Save & submit         Image: Save & s                                                                                                    |
| 28 | Check Budget       Budget Checked StatusError         Image: Status       Status         Image: Status       The chartfield information will need to be updated to clear up the budget error. Once the update has been made, select the Check Budget icon so that the status is reflected as valid.         Image: Status       Budget Checked Status         Image: Status       Budget Checked Status         Image: Status       Budget Checked Status         Image: Status       Status         Image: Status                                                                                                    |
| 28 | Check Budget       Budget Checked StatusError       Budget Checked StatusError         Save & submit       Save for Later       Add More Items       Budget Checked StatusError         Check Budget       Budget Checked StatusError       Return to Requisition         Return to Requisition       Budget Checked StatusError       Budget Checked StatusError         Once the new fiscal year budgets are available and the requisition has a valid budget, the ability to submit your requisition will reappear. Click the Save & Submit to submit the requisition for processing.                                                                                                    |
| 28 | Check Budget       Every Checked StatusErrer       Every Approvals       The chartfield information will need to be updated to clear up the budget error. Once the update has been made, select the Check Budget icon so that the status is reflected as Valid.                                                                                                    |
| 28 | Check Budget       Euged Checked Status <u>Period</u> Check Budget error. Once the updated to clear up the budget error. Once the update has been made, select the Check Budget icon so that the status is reflected as valid.         Image: Check Budget       Budget Checked Status <u>Valid</u> Return to Requisition         Image: Save & submit       Save for Later       Add More Items       Image: Checked Status <u>Valid</u> Image: Check Budget       Budget Checked Status <u>Valid</u> Image: Check Budget       Image: Check Budget         Image: Check Budget       Save for Later       Add More Items       Image: Check Budget       Image: Check Budget         Image: Check Budget       Image: Check Budget       Image: Check Budget       Image: Check Budget       Image: Check Budget         Image: Check Budget       Budget Checked Status <u>Valid</u> Image: Check Budget       Image: Checked Status <u>Valid</u> Image: Checked Status <u>Valid</u>                                                                                                    |
| 28 | Image: Check Budget       Budget Checked StatusValid       More Items       More Items                                                                                                    |
| 28 | Check Budget       Budget Checked Status       Refurn to Requisition         We have the status       Budget Checked Status       Refurn to Requisition         Refurn to Requisition       Budget Checked Status       Add More Items       Add More Items         Once the new fiscal year budgets are available and the requisition has a valid budget, the ability to submit your requisition will reappear. Click the Save & Submit to submit the requisition for processing.       Return to Requisition         Return to Requisition       Budget Checked Status       Return to Requisition                                                                                                    |
| 28 | Check Budget       Budget Checked Status       Return to Requisition         Image: Save & submit       Save for Later       Add More Items       Add More Items         Image: Save & submit       Save for Later       Add More Items       Add More Items       Add More Items         Image: Save & submit       Save for Later       Add More Items       Add More Items       Add More Items       Add Request Document                                                                                                    |